## GAUHATI UNIVERSITY GUBEDCET-2018 <u>NOTIFICATION</u>

It is for information of all concerned that after allotment of seats in the 1<sup>st</sup> round of counselling it has been found that few seats of STH and PWD categories remained unassigned due to lack of eligible candidates for these categories. As such vacant seats reserved for STH will be filled up from STP category as per the norms and practice of the University in the 2<sup>nd</sup> round of seat allotment. Moreover, the seats reserved for PWD candidates will now be filled up from the open list in the 2<sup>nd</sup> round of seat allotment. If any seats remain vacant in the ST category after the 2<sup>nd</sup> counselling, such seats will be filled up from the open list in the 3<sup>rd</sup> round of seat allotment.

If a candidate is not satisfied with the allotted college in 1<sup>st</sup> round of allotment, he/she may avail the floating option as described in the Counselling Process (please visit https://admissions.guportal.in). Candidate can complete floating process online using their User ID and Password. Candidates who will complete the floating process must go to the already allotted college for verification of documents along with the receipt of Rs.10000.00 which has to be paid through payment gateway on or before 23/08/2018.

All Principals of concerned colleges offering B.Ed. course are requested to follow following steps during admission:

- 1. To verify all relevant original certificates and mark-sheets. The marks submitted by the candidate to be total aggregate marks (total of pass course and major course) which is considered to calculate the rank of the student.
- 2. To accept one set of self-attested photocopies of all relevant certificates and mark-sheets.
- 3. To verify No Objection Certificate from the employer, if the candidate is in service.
- 4. To inform the candidate the cause of rejection of admission in writing, if any anomaly is found
- 5. To update student information login to the <u>www.guportal.in</u> using User ID and Password.
  - Click on "College Portal" → "College preadmission activity" → "Candidate confirmation for B.Ed."
  - By default, the column "Is eligible for floating" will show "No". If a student has applied for floating, then his/her status will display "Yes" in the column "Is eligible for floating". College should verify the documents and payment receipt of Rs.10000.00 against each floating candidates.
  - "Reject Admission" button is for rejection of the candidate after verification of documents. The cause of rejection to be entered online.
  - "Float" button is for allowing floating, if documents are found OK.
  - "Confirm Admission" button is for confirmation of admission after all documents duly verified and found OK.

Academic Registrar Gauhati University 21/08/2018